# Οδηγίες για δήλωση self-test για μαθητές στη νέα πλατφόρμα edupass.gov.gr

## Βήμα 1

Εισέρχεστε στην εφαρμογή edupass.gov.gr από εδώ <u>edupass.gov.gr</u> και πατάτε "Ξεκινήστε εδώ".

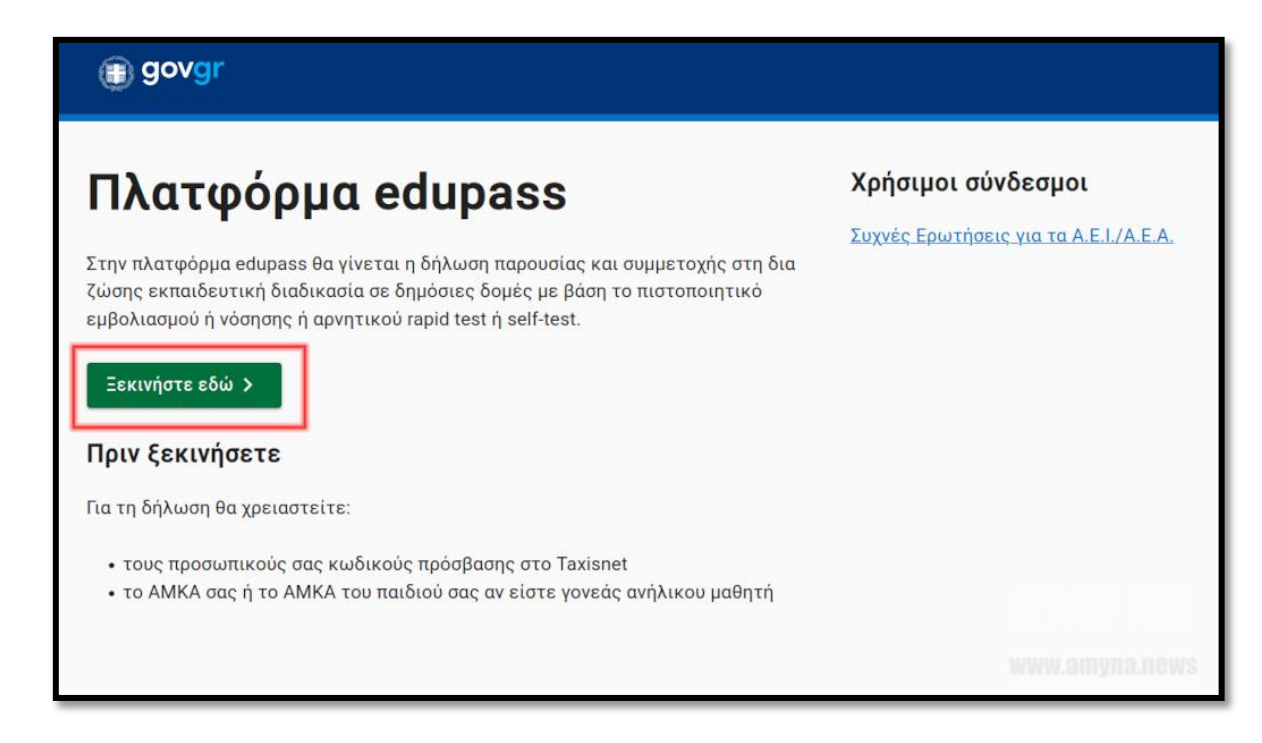

# Βήμα 2

Επιλέγετε **"Πρόσβαση σε χώρους Πρωτοβάθμιας/Δευτεροβάθμιας** Εκπαίδευση/Ειδικής Αγωγής".

| govgr Πλατφόρμα edupass                                                                           |
|---------------------------------------------------------------------------------------------------|
| <ul> <li>Πίσω</li> </ul>                                                                          |
| Επιλέξτε ενέργεια                                                                                 |
| Δήλωση self test μαθητών/τριών δημοσίων σχολικών μονάδων - Έκδοση Σχολικής<br>Κάρτας για COVID-19 |
| Δήλωση μαθητών/τριών που έχουν εμβολιαστεί ή έχουν νοσήσει ή έχουν πρόσφατο<br>PCR/Rapid test     |
| Δήλωση εκπαιδευτικών/μελών Ε.Ε.Π-Ε.Β.Π.                                                           |
| 🔿 Δήλωση επισκεπτών                                                                               |
| Συνέχεια                                                                                          |

## Βήμα 3

**Στη σελίδα «Επιλέξτε ενέργεια»** επιλέγετε την πρώτη επιλογή, αν πρόκειται να δηλώσετε το self-test μαθητή. Εάν όμως έχει εμβολιαστεί ο μαθητής ή έχει νοσήσει ή έχει κάνει rapid-test επιλέγετε τη δεύτερη επιλογή.

| < Πίσω                                                                                            |  |
|---------------------------------------------------------------------------------------------------|--|
| Επιλέξτε ενέργεια                                                                                 |  |
| Δήλωση self test μαθητών/τριών δημοσίων σχολικών μονάδων - Έκδοση Σχολικής<br>Κάρτας για COVID-19 |  |
| Δήλωση μαθητών/τριών που έχουν εμβολιαστεί ή έχουν νοσήσει ή έχουν πρόσφατο<br>PCR/Rapid test     |  |
| Δήλωση εκπαιδευτικών/μελών Ε.Ε.Π-Ε.Β.Π.                                                           |  |
| 🔘 Δήλωση επισκεπτών                                                                               |  |
| Συνέχεια                                                                                          |  |

### Βήμα 4

Στη σελίδα **"Απαιτείται ταυτοποίηση"** πατάτε **"Σύνδεση"**.

| Δπαιτείται ταυτοποίηση                                      |                |
|-------------------------------------------------------------|----------------|
|                                                             |                |
| Τα να προχωρησετε, πρεπεί πρωτα να συνοεθείτε.<br>Ξ Σύνδεση |                |
|                                                             |                |
|                                                             |                |
|                                                             |                |
|                                                             | www.amyna.news |

#### Βήμα 5

Στη σελίδα **"Σε ποιον φορέα έχετε λογαριασμό"** επιλέγετε έναν από αυτούς. Πατάτε στο **"Επιλέξτε ΓΓΠΣΔΔ (Κωδικοί Taxisnet)".** 

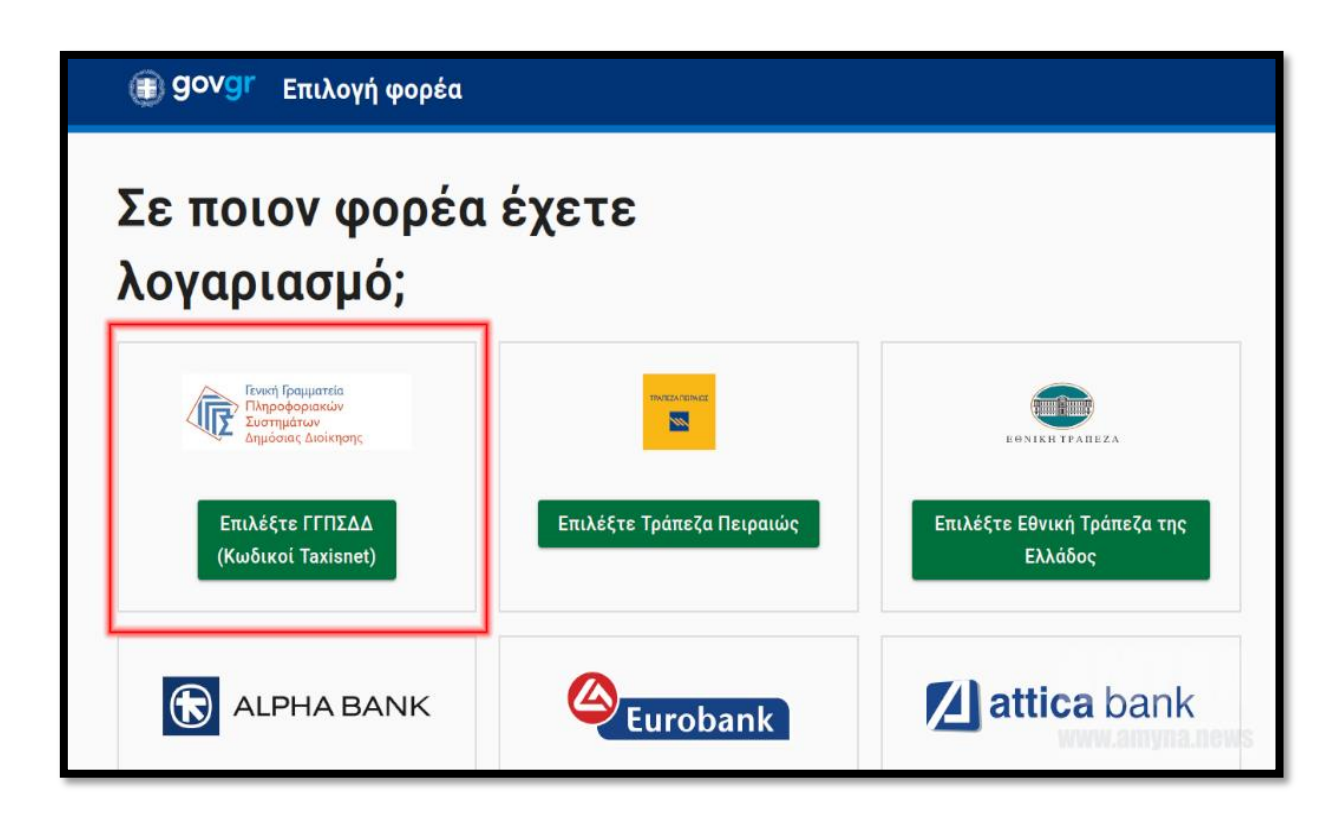

#### Βήμα 6

Γράφετε τον κωδικό χρήστη και τον κωδικό Taxisnet, πατάτε **"Σύνδεση"**. Μεταφέρεστε σε νέα σελίδα για την **"Αυθεντικοποίηση Χρήστη"** όπου επιλέγετε **"Συνέχεια"** και πατάτε **"Αποστολή**".

| Σύνδεση<br>Παρακαλώ εισάγετε τους κωδικούς σας στο TaxisNet για να συνδεθείτε. |                                                                                                    |
|--------------------------------------------------------------------------------|----------------------------------------------------------------------------------------------------|
| Χρήστης:                                                                       | Γενική Γραμματεία<br>Πληροφοριακών Συστημάτων<br>Δημόσιος Διοίκησης                                                                                                    |
| Κωδικός:                                                                       | Αυθεντικοποίηση Χρήστη                                                                                                    |
| Σύνδεση                                                                        | Σας ενημερώνουμε ότι για το σκοπό της ηλεκτρονικής ταυτοποίησής σας, η εφα<br>"Εφαρμογές Ενιαίας Ψηφιακής Πύλης" θα αποκτήσει πρόσβαση στα βασικά<br>στοιχεία Μητρώου (ΑΦΜ, Όνομα, Επάνυμο, Πατράνυμο, Μητρώνυμο, Έτος Γέν<br>που παρέχονται από το φορολογικό μητρώο του ΥΠΟΥΡΓΕΙΟΥ ΟΙΚΟΝΟΜΙΚΟΝ<br>διαχειρίζεται η Α.Α.Δ.Ε. |
| Κέντρο Διαλειτουργικότητας (ΚΕ.Δ.) Υπουργείου Ψηφιακής Διακυβέρνησης           | ΟΕπιστροφή ⊚Συνέχεια                                                                                                    |

# Βήμα 7

Πλέον βρίσκεστε στη σελίδα **Δήλωση EDUPASS** της νέας εφαρμογής edupass.gov.gr όπου μετά την επισκόπηση των στοιχείων σας εάν είναι σωστά, πατάτε **"Συνέχεια"**.

| < Πίσω                                                                             |  |
|------------------------------------------------------------------------------------|--|
| Επισκόπηση των στοιχείων                                                           |  |
| σας                                                                                |  |
| Επιβεβαιώστε ότι τα παρακάτω στοιχεία, με τα οποία έχετε συνδεθεί, είναι<br>σωστά. |  |
| Όνομα                                                                              |  |
| Επώνυμο                                                                            |  |
| A.Φ.Μ.                                                                             |  |
| Συνέχεια                                                                           |  |
|                                                                                    |  |

### Βήμα 8

Τέλος δηλώνεται το αποτέλεσμα από rapid test ή <u>self-test</u> ή PCR του μαθητή και πατάτε υποβολή.

| ήλωση EDUPASS - Σχολική Κάρτα<br><b>υμπληρώστε τα στοιχεία του σχολείου στο οποίο φοιτά ο μαθητής</b> |   |
|----------------------------------------------------------------------------------------------------|---|
| ολείο                                                                                                 |   |
| <b>Τεριφέρεια</b>                                                                                     | • |
| Τεριφερειακή Ενότητα                                                                                  | ~ |
| Δήμος                                                                                                 | ~ |
| Κατηγορία                                                                                             | ~ |
| Γύπος                                                                                                 | ~ |
| ζολείο                                                                                                | - |

| Δήλωση EDUPASS - Σχολική Κάρτα<br><b>Συμπληρώστε τα στοιχεία του σχολείου στο οποίο</b> | φοιτά ο μαθητής |
|-----------------------------------------------------------------------------------------|-----------------|
| Σχολείο                                                                                 |                 |
| Περιφέρεια                                                                              |                 |
| ΑΤΤΙΚΗΣ                                                                                 | -               |
| Περιφερειακή Ενότητα                                                                    |                 |
| ΑΝΑΤΟΛΙΚΗΣ ΑΤΤΙΚΗΣ                                                                      | -               |
| _Δήμος                                                                                  |                 |
| ΚΡΩΠΙΑΣ                                                                                 | -               |
| -Κατηγορία                                                                              |                 |
| Δημοτικά Σχολεία                                                                        | -               |
| _Τύπος                                                                                  |                 |
| Ενιαίου Τύπου Ολοήμερο Δημοτικό Σχολείο                                                 | -               |
| -Σχολείο                                                                                |                 |
| 2ο ΔΗΜΟΤΙΚΟ ΣΧΟΛΕΙΟ ΚΟΡΩΠΙΟΥ                                                            | •               |

| Συμπληρώστα       | υμπληρώστε τα στοιχεία του μαθητή |      |  |  |
|-------------------|-----------------------------------|------|--|--|
| Όνομα Μαθητή      |                                   |      |  |  |
|                   |                                   |      |  |  |
| Επώνυμο Μαθητή    |                                   |      |  |  |
|                   |                                   |      |  |  |
| Ημ/νία Γέννησης Ι | Μαθητή                            |      |  |  |
| Ημέρα             | Μήνας                             | Έτος |  |  |
| ΑΜΚΑ μαθητή       |                                   |      |  |  |
|                   |                                   |      |  |  |
|                   |                                   |      |  |  |

| υμπληρώστ                | ε τα στοιχεία se       | elf-test                                             |
|--------------------------|------------------------|------------------------------------------------------|
| Ιμερομηνία διεξ          | αγωγής self-test       |                                                      |
| Ημέρα                    | Μήνας                  | Έτος                                                 |
| ιποτέλεσμα self          | -test                  |                                                      |
|                          |                        | •                                                    |
| Με την υποβο<br>σχολείο. | λή της παρούσας δήλωση | ις συμφωνώ να κοινοποιηθούν τα παραπάνω στοιχεία στο |
| Υποβολή                  |                        |                                                      |